My activities Submit a request

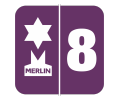

Search

Q

Follow

MERLIN SUPPORT > Merlin Back Office > Stock Control

## **Booking-In Stock**

1. On the left hand side of the screen, double click on the 'Stock Control' icon.

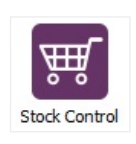

2. Double click on the 'Stock Book-In' icon.

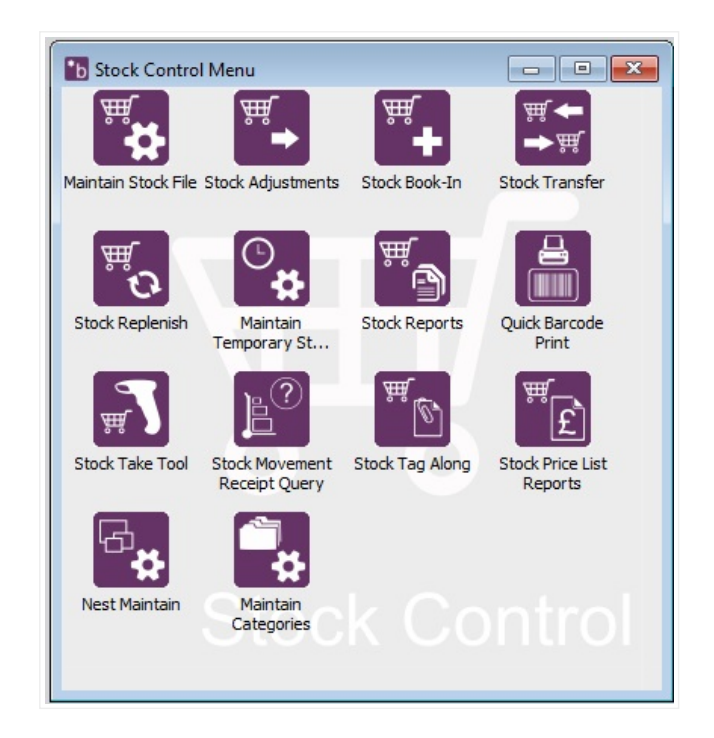

3. Click on (...) to select the product. (or use a full stop "." then scan the barcode of the product you'd like to book in stock for)

## RECENTLY VIEWED ARTICLES

Using Stock Take Creating different Pack Sizes and Booking-In Removing Stock Items Till Reconciliation Creating Special Offers

| Booked In by |                          | Accept Clear X |  |
|--------------|--------------------------|----------------|--|
| Book In Line | ~                        |                |  |
| Product Code | <u>.</u>                 | Qty Available  |  |
| Location     | NEE - Neelam Enterprises | Book-In Qty    |  |
| Description  |                          | Unit Cost £    |  |
| Dack Size    |                          | Total Cost £   |  |
| Cash         | Next Last                | Best Before    |  |
| Costs        |                          |                |  |

4. Select the product you want to book and then click 'Proceed'.

| 🚹 Regular Stock Search |                        |                 |                 |                  |                 |            | - 0 X          |
|------------------------|------------------------|-----------------|-----------------|------------------|-----------------|------------|----------------|
| Product Code [F2]      | Description [F3]       | Category 1 [F4] | Category 2 [F5] | Pref. Supp. [F6] | Manu. Code [F7] | Brand [F8] | Price [F9] ^   |
| MUG-CAMBRIDGE          | Cambridge Mug          | Mugs            | Coloured        |                  |                 |            | £3.75 (1)      |
| MUG-MARROW             | Marrow Mug             | Mugs            | Coloured        |                  |                 |            | £5.00 (1)      |
| MUG-METRO              | Metro Mug              | Mugs            | Coloured        |                  |                 |            | £5.75 (1)      |
| PEN-COLOURED           | Multi-colour Pen       | Pens            | Multifunction   |                  |                 |            | £3.20 (1)      |
| PEN-HIGHLIGHT          | Highlighter 2-in-1 Pen | Pens            | Multifunction   |                  |                 |            | £4.75 (1)      |
| PEN-LASER              | Laser Pen              | Pens            | Laser           | STEELCITY-NEE    |                 |            | £3.50 (1)      |
| PEN-PENCIL             | 2-in-1 Pen and Pencil  | Pens            | Multifunction   |                  |                 |            | £4.05 (1)      |
| PEN-STYLUS             | Stylus Pen             | Pens            | Stylus          |                  |                 |            | £3.50 (1)      |
| PEN-TORCH              | Torch Pen              | Pens            | Torch           |                  |                 |            | £3.50 (1)      |
| PEN-USB                | 2-in-1 Pen and USB     | Pens            | Multifunction   |                  |                 |            | £6.99 (1)      |
|                        |                        |                 |                 |                  |                 |            |                |
| <                      |                        |                 |                 |                  |                 |            | , ×            |
| Records: 10            | Huminate non-matcher   |                 |                 |                  |                 | Bnd N      | Proceed Cancel |

5. Fill out the rest of the details.

Choose the 'Supplier' from the drop down menu.

For 'Book-In Packs' select how many you have.

The **'Unit Cost'** is the cost per item. Once you fill this out the **'Total Cost'** should automatically calculate.

| Transaction Co                               | ontents          | _        | _      |                                | _ | _      |          |       |
|----------------------------------------------|------------------|----------|--------|--------------------------------|---|--------|----------|-------|
| Product Code                                 | e (              | Supplier | Pack / | Cost Pk                        | 1 | Ps/Qty | To       | tal ( |
| Booked In by<br>Book In Line<br>Product Code | Neelam           | YLUS 👤   | ] Qi   | Accept<br>ty Available         | e | Clear  | <u>×</u> |       |
| Description                                  | Stylus F         | Pen      | Ur     | nit Cost                       | £ | 2.75   |          |       |
| Packsize<br>Costs<br>£                       | 1<br>Next<br>n/a | Last     | Be     | otal Cost<br>est Before<br>Add | £ | 13.75  | Save     |       |
| Supplier                                     | NEE-ST           | EELCITY  | -      |                                |   |        |          |       |

6. Once you have done this, you will see the product in the 'Transaction Contents' at the top of the page. Fill out the 'Booked In By' box and click 'Accept'. This has now been saved. It will ask if you want to print a receipt and create stock labels also.

| ransaction Conte | nts       |        | 9         | 38       |        |
|------------------|-----------|--------|-----------|----------|--------|
| Product Code     | Supplier  | Pack / | Cost Pk / | Ps / Qty | Total  |
| PEN-STYLUS       | NEE-STEEL | 1      | 2.75      | 5        | £13.75 |
| PEN-USB          | NEE-STEEL | 1      | 5         | 10       | £50.00 |
|                  |           |        |           |          |        |

7. If you wish to make adjustments to the stock i.e. changing amounts, stock

damaged and or missing, then double click on the 'Stock Adjustments' icon.

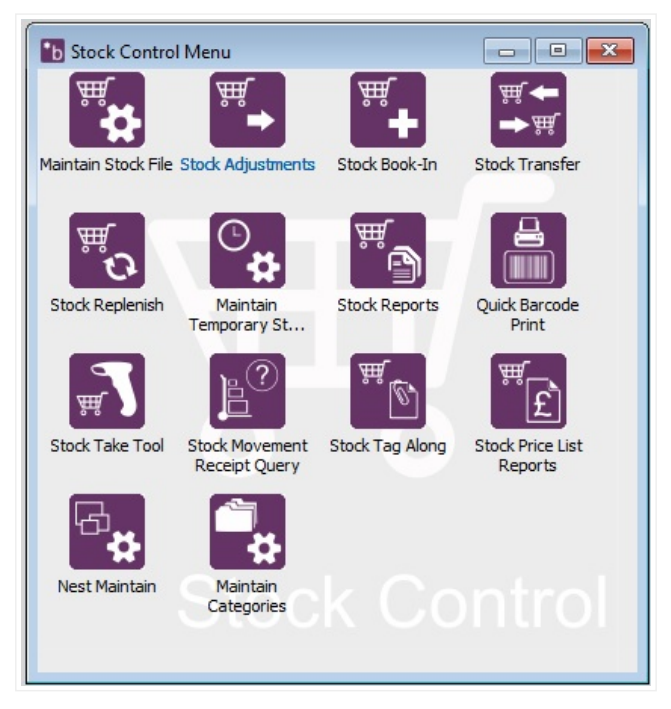

8. Enter all the details as appropriate underneath the 'Negative Adjustment Outline' section and you can edit quantities of stock here too. Once you have done this, click 'Add' and you will see the edited stock at the top; 'Negative Adjustments Out List'.

|              |                   |         |                |           | 1 w 1           | 1-         |
|--------------|-------------------|---------|----------------|-----------|-----------------|------------|
| Product Code | e  L              | ocation | Qty            | New Level | Value           | Reason     |
| PEN-STYLUS   | F                 | VEE     | 1              | 3         | £2.75           | DAM        |
| Adjusted by  | tment Out Line    |         |                |           | Accept          | Clear      |
| Droduct Codo | PENITORCH         |         | -              | Nega      | tive Adjustment | Quantities |
| Product Code | FENFIOREN         |         | <u> </u>       | By Pa     | acksize C       | 2ty        |
| Description  | Torch Pen         |         |                | 1         | ▼ x 1           | L          |
| Location     | NEE - Neelam Ente | rprises |                | By O      | uantity         |            |
| Reason Code  | (DAM) Damaged     |         | • 👌            |           |                 | Units 💌    |
| Current Quar | ntity Levels      |         |                |           |                 |            |
| Available:   | 4                 | c       | Currently to b | e New L   | evel: 3         |            |
|              | 0                 |         | adjusted by    | :         |                 |            |
| Back Order:  |                   |         |                | ,         | • • •           | -          |

Was this article helpful? 💣 🏓 0 out of 0 found this helpful

Have more questions? Submit a request

## 0 Comments

Article is closed for comments.

X Powered by Zendesk